## Miele MOVE Clean+ auf die neue Software Version updaten (App) Miele MOVE Clean+ auf die neue Software Version updaten (Apple und Android)

Für Apple Geräte

Klicken Sie auf dem Handy oder Tablet auf den App Store

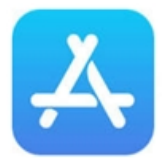

Gehen Sie dann auf Suchen und geben dort Miele MOVE Clean+ ein.

Dann auf die Wolke klicken oder auf den Button "Aktualisieren"

## Für Android Geräte

Klicken Sie auf dem Handy auf den GooglePlay Store

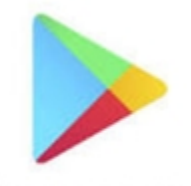

Google Play

Gehen Sie dann auf die drei Stiche oben

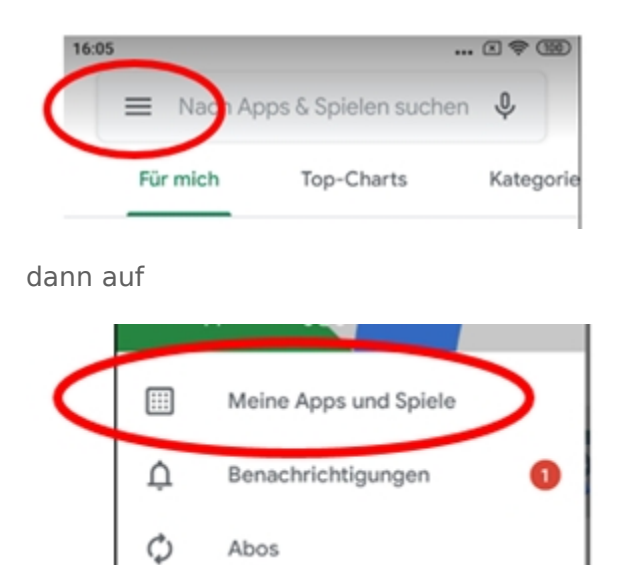

Dann neben dem Miele MOVE Clean+ Logo auf den Button "Aktualisieren" klicken.